# Инструкция по установке и настройке универсального драйвера Zebra для термо- и термотрансферных принтеров Zebra LP2824 и TLP2824

Москва 2004

#### <u>Содержание</u>

- 1. Общие положения.
- 2. Установка драйвера и предварительная настройка принтера.
- 3. Настройка принтера «Свойства».
- 4. Настройка принтера «Настройка печати».
- 5. Возможные проблемы и способы их решения.
- 6. Список терминов.

#### 1. Общие положения.

- 1.1 Данная инструкция содержит основную информацию по установке и настройке универсального драйвера **Zebra** для термо- и термотрансферных принтеров **Zebra** LP2824 и **TLP2824** соответственно.
- 1.2 Перед началом установки универсального драйвера Zebra убедитесь в следующем:
- к принтеру подключен блок питания и включен в электросеть;
- принтер подключен к компьютеру посредством соответствующего кабеля: LPT, COM или USB;
- горит индикатор готовности зеленого цвета;
- правильно заправлена красящая лента (для TLP2824);
- правильно заправлен рулон этикеток;
- закрыта верхняя крышка принтера.

**<u>ВНИМАНИЕ!!!</u>** Не производите подключение/отключение принтера к/от компьютер(у/а) Это может привести к повреждению Вашего принтера и/или компьютера!

#### 2. Установка драйвера и предварительная настройка принтера.

2.1. Найдите на компакт-диске или скачайте с сайта производителя <u>http://www.zebra.com</u> файл **ZUDv5007.zip**. Распакуйте его.

| Универсальный драйвер                                                                                                    | Zebra                      |                                                                                                    |                                                 | 2                           |
|----------------------------------------------------------------------------------------------------|----------------------------|----------------------------------------------------------------------------------------------------|-------------------------------------------------|-----------------------------|
| вайл ∏равка <u>В</u> ид <u>И</u> збр                                                                                                    | анное С <u>е</u> р         | вис <u>С</u> правка                                                                                                    |                                                 | <u>Ar</u>                   |
| 🕽 Назад 🔹 🕥 -                                                                                                    | Поиск                      | 😥 Папки 🛄 🕂                                                                                                    |                                                 |                             |
| ipec: 🙆 and Settings\yakun                                                                                                    | in\My Docume               | nts\Гексагон\Техническая документация\Г                                                                                                    | ]<br>ринтеры\Zebra\Универсальны                 | й драйвер Zebra 💌 🛃 Переход |
| Задачи для файлов и па<br>Переименовать файл<br>Переместить файл<br>Копировать файл<br>Копировать файл в и<br>Отправить этот файл и<br>электронной почте<br>Хдалить файл | <b>тюк ネ</b><br>вебе<br>10 | Image: Constraint of the second second sec |                                                 |                             |
| <b>Другие места</b>                                                                                                    | *                          |                                                                                                    |                                                 |                             |
| 🗁 Zebra<br>🔚 Мой документы<br>99 Мой компьютер<br>99 Сетевое окружение                                                                                                   |                            |                                                                                                    |                                                 |                             |
| Deserver                                                                                                    | ×                          |                                                                                                    |                                                 |                             |
| та создания: 28.05.2004 13:3                                                                                                    | 5 Размер: 2,4              | 17 МБ                                                                                                    | 2,47 M5                                         | My Computer                 |
|                                                                                                    |                            |                                                                                                    |                                                 |                             |
|                                                                                                    | To un<br>folder<br>Unzip   | Self-Extractor - ZUDv5007.exe<br>zip all files in ZUDv5007.exe to the spi<br>press the Unzip button.<br>to folder:<br><u>JD5007</u> <u>B</u> row                                                                                                    | ecified Unzip<br>Run WinZip<br>se <u>C</u> lose |                             |
|                                                                                                    | <u>0</u> 되<br>W 되<br>2.    | verwrite files without prompting<br>'hen <u>d</u> one unzipping open:<br>Setup.exe                                                                                                    | <u>About</u>                                    |                             |

2.2. У Вас появится диалоговое окно.

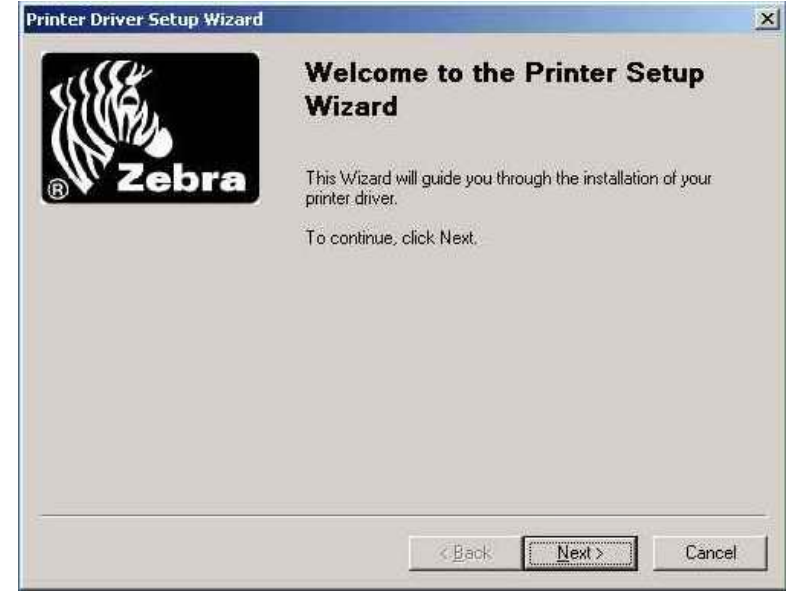

2.3. Выберите язык программирования **EPL** в левом окне и из списка в правом окне - модель Вашего принтера.

| Manufacturers: | Printers:                      |  |
|----------------|--------------------------------|--|
| ZEBRA CPCL     | Zebra LP2443                   |  |
| ZEBRA ZPL      | Zebra LP2742                   |  |
|                | Zebra LP2824                   |  |
|                | Zebra LP2844                   |  |
|                | Zebra TLP2722                  |  |
|                | Zebra TLP2824<br>Zebra TLP2742 |  |
|                | Zebra TLP3742                  |  |
|                | Zebra 2746                     |  |

2.4. Выберите порт, к которому подключен Ваш принтер, например, LPT1.

|               |           |   |           | -      |
|---------------|-----------|---|-----------|--------|
| СОМЗ:         |           |   |           |        |
| COM4:         |           |   |           |        |
| Desktop\*.pdf |           |   |           |        |
| FILE:         |           |   |           |        |
| TLPT2:        |           |   |           |        |
| LPT3:         |           |   |           | -      |
| hour on       | 0 2 XVA B | 3 |           | النت   |
|               |           |   | Port Catt | indo I |

-

2.5. Далее, появится диалоговое окно предварительной настройки конфигурации.

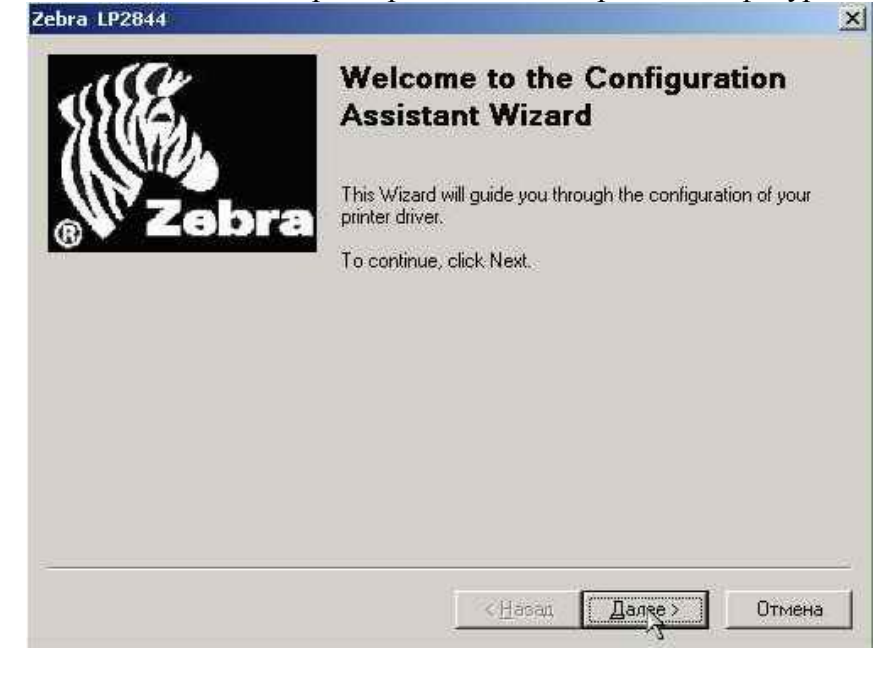

2.6. Вам нужно выбрать единицы измерения (миллиметры) и размеры этикетки. Для этого кликните на кнопку Customize.

| This page will help you o<br>also define new labels of | onfigure the printer's su<br>redit the existing ones. | pported labels and | l orientation, \ | 'ou can |
|--------------------------------------------------------|-------------------------------------------------------|--------------------|------------------|---------|
| Label Size:                                            | 2.00" x 4.00" - (5.08a                                | :m x 10.16cm) 💌    | ]Qust            | omize   |
| Orientation:                                           | Portrait                                              | *                  | ]                |         |
| Unit of Measurement:                                   | Centimeters                                           |                    | ]                |         |
|                                                        |                                                       |                    |                  |         |

2.7. Выбираете настройки пользователя (User Defined).

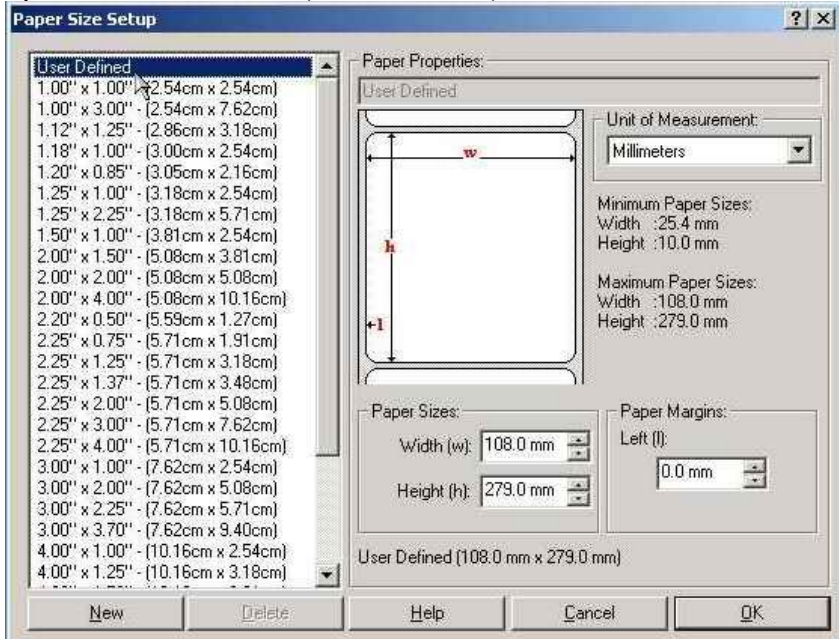

2.8. Задаете размеры этикетки (например, 43х25).

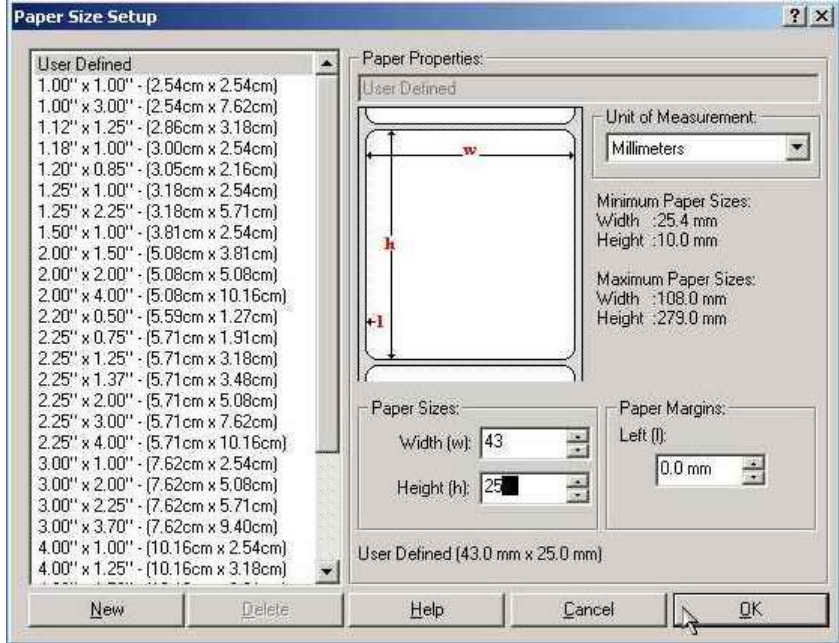

2.9. Выберите действие принтера, которое он будет осуществлять после печати каждой этикетки (**Cut Label** – нож, **None** – не выполнять никаких действий).

**ВНИМАНИЕ!!!** Данная функция работает, если на Вашем принтере установлен нож.

| Allows you to configure the action p | erformed by the printer a                | after printing each | label |
|--------------------------------------|------------------------------------------|---------------------|-------|
|                                      | an an an an an an an an an an an an an a |                     |       |
| Select the action you want to see p  | erformed.                                |                     |       |
|                                      |                                          |                     |       |
| None                                 |                                          |                     |       |
| None<br>Cut label                    |                                          |                     |       |
| Con Labor                            |                                          |                     |       |
|                                      |                                          |                     |       |
|                                      |                                          |                     |       |
|                                      |                                          |                     |       |
|                                      |                                          |                     |       |

2.10. Выберите тип печати (Direct Thermal – прямая термопечать – для LP2824, Thermal Transfer – термотрансферная печать – для TLP2824).

| Select the Media Ty | pe that you hav | e installed. |  |  |
|---------------------|-----------------|--------------|--|--|
|                     |                 |              |  |  |
|                     |                 |              |  |  |
|                     |                 |              |  |  |
|                     |                 |              |  |  |
|                     |                 |              |  |  |

2.11. Выберите тип датчика, по которому Ваш принтер будет находить начало/конец этикетки (Use Label Gaps – по промежутку между этикетками, Use Label Marks – по черной метке, Continuous - непрерывный носитель).

**<u>ВНИМАНИЕ!!!</u>** Если Вы используете для печати непрерывный носитель, например, текстильную ленту, то Вам необходимо выбрать тип датчика **Continuous**.

| Select the Label or Tag Type | that is loaded i | n your printer. |  |
|------------------------------|------------------|-----------------|--|
|                              |                  |                 |  |
| Use Label Gaps               | Options          |                 |  |
| Use Label Marks              |                  |                 |  |
|                              |                  |                 |  |
|                              |                  |                 |  |
|                              |                  |                 |  |

2.12. При выборе датчика на разрыв (Use Label Gaps) Вы также можете указать точное расстояние между этикетками, кликнув на кнопку Options.

| Jeleorane | Media Tracking:,t | Jse Label Gap | s         | ? ×    |  |
|-----------|-------------------|---------------|-----------|--------|--|
|           |                   |               |           |        |  |
| Use I     |                   |               | 04        | 5 mm   |  |
|           | Uffset:20         |               | onset. Im |        |  |
|           |                   |               | ОК        | Cancel |  |
|           |                   |               | 1         | Help   |  |

2.13. Это окно свидетельствует об успешном завершении установки и предварительной настройки Вашего принтера.

| Printer Driver Setup Wizard |                                                          | × |
|-----------------------------|----------------------------------------------------------|---|
| 511EE                       | Completing the Printer Setup Wizard                      |   |
| ® Zebra                     | You have succesfully completed the Printer Setup Wizard. |   |
|                             | Print Test Page                                          |   |
|                             | Click Finish to complete setup process!                  |   |
| 2                           | K Back Finish Canoe                                      |   |

2.14. Вы можете распечатать тестовую страницу, кликнув на кнопку **Print Test Page**, затем кликните на кнопку **Finish**.

Установка и предварительная настройка завершена. Перезагрузите Ваш компьютер.

#### 3. Настройка принтера – «Свойства».

3.1. Откройте окно настройки принтеров.

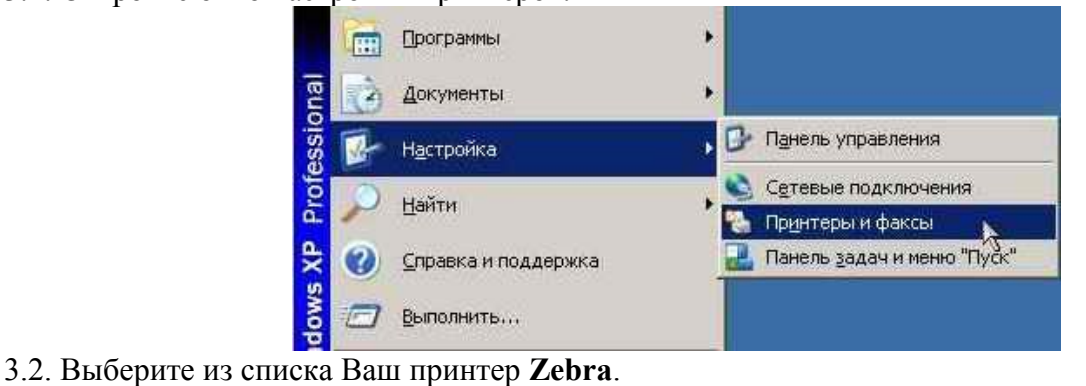

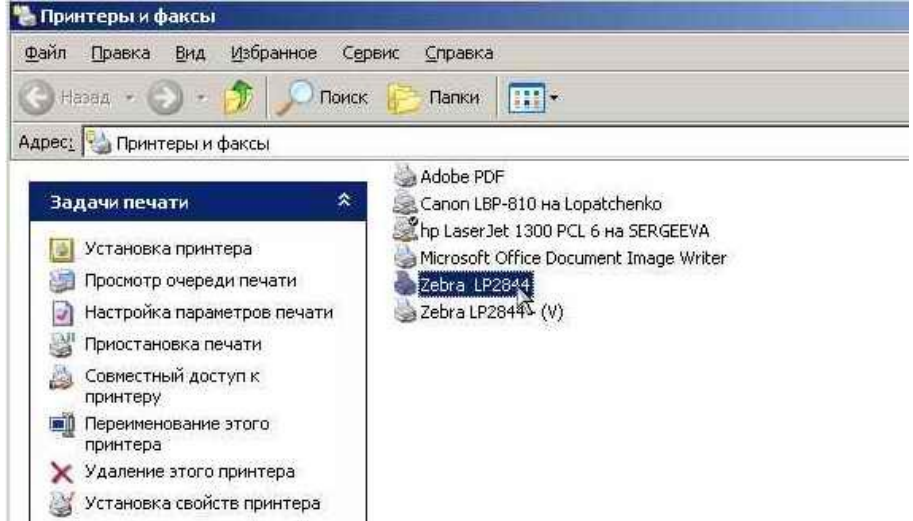

3.3. Нажмите правую кнопку мыши. В появившемся меню выберите пункт Свойства

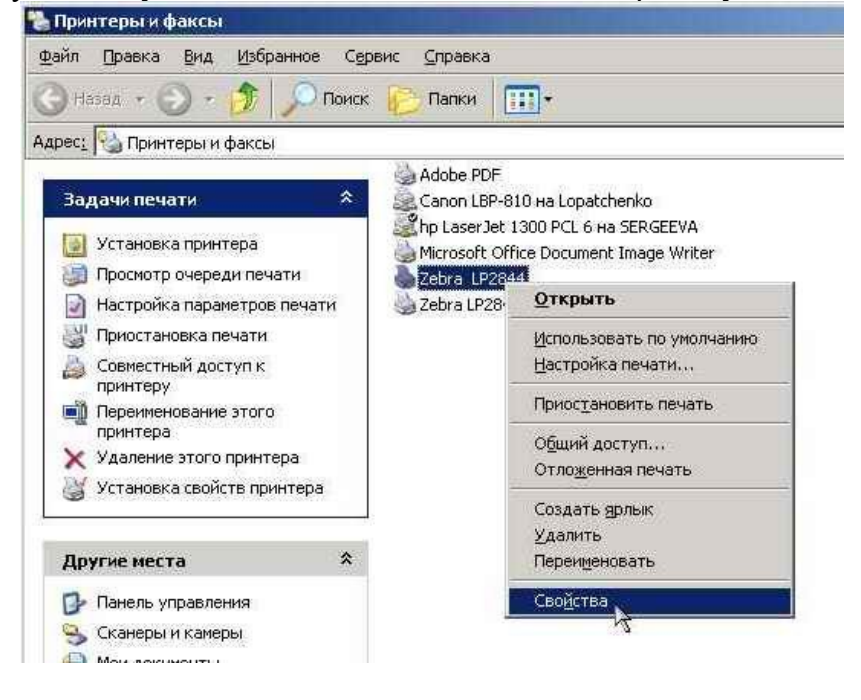

#### 3.4. В появившемся окне выберите вкладку Printer.

| айл Правка Вид                                                                                                    | Избраннов Сервис Справка                                                                                                    |     |
|----------------------------------------------------------------------------------------------------|----------------------------------------------------------------------------------------------------|-----|
| ) Назад 🔸 🔘 🔸                                                                                                    | Себга LP2844 Свойства                                                                                                    | ? > |
| арес: М Принтеры<br>Задачи печати<br>Установка при<br>Просмотр очер<br>Настройка пар<br>Приостановка<br>Совместный дс<br>принтеру<br>Переименована<br>принтера<br>Удаление этог<br>Установка сво | Общие       Доступ       Порты       Дополнительно       Безопасность       Printer       About         2ebra       LP2844         4       Printer Fonts Options         Bar Code Options         Employed         Device Options         Market         Advanced |     |
| Аругие места<br>Панель управл<br>Сканеры и кам<br>Мои документь<br>Мои рисунки<br>Мой компьюте                                                                                                   | Help                                                                                                    |     |
|                                                                                                    |                                                                                                    |     |

3.5.1. Выбрав пункт Printer Font Options, Вы можете осуществить настройку встроенных шрифтов Eltron. Eltron Font 1, Eltron Font 2 и т.д. – список встроенных шрифтов; Horizontal Magnification – размер по горизонтали; Rotation – поворот направления текста.

|                                                                                                    | -O THE RESIDENCE FOR THE PARTY OF THE PARTY OF THE PARTY |                                                                                                    | <u>? × _</u>                                                                                                    |
|----------------------------------------------------------------------------------------------------|----------------------------------------------------------------------------------------------------|----------------------------------------------------------------------------------------------------|----------------------------------------------------------------------------------------------------|
| еры<br>Общие Дос<br>Sebra LP2<br>inter Text Fonts<br>Eltron Font 1<br>Eltron Font 2<br>Eltron Font 3<br>Eltron Font 4<br>Eltron Font 5 | туп   Порты   Допо.<br>2844<br>Д                                                                                                    | ннительно   Безопасность<br>Font Properties:<br>Eltron Font 1<br>Internal Font:<br>Horizontal Magnification:<br>Font Information | Printer About<br>?<br>?<br>1 Rotation:<br>1 0 Degrees<br>F Reversed<br>1.3mm                                                                                                    |
| New Internal Foot                                                                                                    | Download Foot                                                                                                    | Delete Font                                                                                                    | Cancel DK                                                                                                    |
| Houndarion                                                                                                    | <u>p</u> orninodd i orit                                                                                                    |                                                                                                    |                                                                                                    |
|                                                                                                    | Ubuue   Joc<br>Cebra LP<br>inter Text Fonts<br>Eltron Font 1<br>Eltron Font 3<br>Eltron Font 4<br>Eltron Font 5<br>View Internal Font                                                                                                    | UGuule Jocryn Hopfel Jono Course LP2844                                                                                          | Uduue     Jocran     Hopfslight Jononiumenters     Besonachorter       Sebra LP2844       Inter Text Fonts         Eltron Font 1       Eltron Font 2       Eltron Font 3       Eltron Font 4       Eltron Font 5         Font Properties:   Eltron Font 1       Internal Font:   Horizontal Magnification:       Width: Height :     New Internal Font       Deveload Font |

3.5.2. Выбрав пункт **Bar Code Options**, Вы можете настроить параметры штрихового кода. Symbology – название штрих-кода, Orientation – поворот, Narrow Bar Width – ширина единичной полосы (плотность штрих-кода), Wide Bar Width – ширина штрих-кода целиком, Human Readable – отображение значения штрих-кода. Вы можете выбрать любой штрих-код и настроить необходимые параметры.

| азад - 🕤 - 📩                                                                                                    | bra 1.192844 Cer            | ана страната страната се се се се се се се се се се се се се                                                                                                    |
|----------------------------------------------------------------------------------------------------|-----------------------------|----------------------------------------------------------------------------------------------------|
| Printer Bar Codes                                                                                                    |                             | erre I. Derseument und Economicer Printer Läheut I.                                                                                                    |
| Code 128<br>Code 128 UCC (SSCC)<br>Code 39 Std and Exter<br>Code 39 Std and Exter<br>Code 39 Std and Exter<br>EAN-8<br>EAN-8<br>EAN-8<br>EAN-13<br>EAN-13 addon 5<br>EAN-13<br>EAN-13 addon 5<br>German Post Code<br>Interleaved 2 of 5<br>Interleaved 2 of 5<br>Interleave | MOD 10 CD<br>& CD)<br>10 CS | ICodabar         Image: Symbology: Codabar         Orientation: Odegrees         Narrow Bar Width: 1         Wide Bar Width: 2         Human Readable: Yes         Image: Sample Data         B0.0.0.K.1.2.100.B,"Sample Data": |
| New                                                                                                    | Delete                      | Restore defaults Cancel QK                                                                                                    |
| TEL                                                                                                    |                             |                                                                                                    |

3.5.3.1.Далее, в пункте Device Options есть два подпункта: Speed Settings (настройка скорости) и Head Settings (настройка температуры печати).

В подпункте Speed Settings Вы можете настроить скорость печати Вашего принтера. **Примечание:** Для печати на текстильной ленте рекомендуемая скорость печати 2,5 дюйм/сек.

|                                                                                                    | 😞 Zebra LP2844 Свойства                                                                                                    | ?)> |
|----------------------------------------------------------------------------------------------------|----------------------------------------------------------------------------------------------------|-----|
| рес: М Принтеры<br>Задачи печати<br>Установка при<br>Просмотр очер<br>Настройка пар<br>Приостановка<br>Совместный до       | Общие       Доступ       Порты       Дополнительно       Безопасность       Printer       About         Zebra       LP2844         Printer Fonts Options         Bar Code Options         Device Options         Print Speed         Print Speed         Print Speed         Page Head Settings |     |
| принтеру<br>Переименовані<br>принтера<br>Удаление этог<br>Установка сво<br>Другие места                                    | Advanced 2.0 IPS (50 mm/s)<br>2.5 IPS (63 mm/s)<br>4.0 IPS (100 mm/s)                                                                                                    |     |
|                                                                                                    |                                                                                                    |     |
| <ul> <li>Панель управл</li> <li>Сканеры и кам</li> <li>Мои документь</li> </ul>                                            |                                                                                                    |     |
| <ul> <li>Панель управл</li> <li>Сканеры и кам</li> <li>Мои документь</li> <li>Мои рисунки</li> <li>Мой компьюте</li> </ul> | Help                                                                                                    |     |

3.5.3.2. В подпункте **Head Settings** можете настроить температуру печати. Температура отображается в условных единицах и подбирается экспериментально для достижения оптимального качества печати.

**<u>ВНИМАНИЕ!!!</u>** Не устанавливайте максимальную температуру, это может привести к преждевременному выходу из строя печатающей головки!

| айл <u>П</u> равка <u>Вид</u>                                                                                                    | Избранное Сервис Справка                                                                                                    |             |
|----------------------------------------------------------------------------------------------------|----------------------------------------------------------------------------------------------------|-------------|
| Назад - О -<br>рес <u>с</u> С Принтеры<br>Задачи печати<br>О Установка при<br>Просмотр очер<br>Настройка пар                                          | Zebra LP2844 Свойства         Общие       Доступ       Порты       Дополнительно       Безопасность       Printer       About         Zebra LP2844       Дополнительно       Безопасность       Printer       About         Zebra LP2844       Bar Code Options       Device Options       Device Options         Device Options       Device Options       Device Options | <u>?</u>  × |
| <ul> <li>Приостановка</li> <li>Совместный дс<br/>принтеру</li> <li>Переименован<br/>принтера</li> <li>Удаление этог</li> <li>Установка сво</li> </ul> | Head Settings<br>Print Darkness:<br>Advanced<br>Head Settings<br>10<br>10                                                                                                    |             |
| <ul> <li>Панель управл</li> <li>Сканеры и кай</li> <li>Мои документе</li> <li>Мои документе</li> <li>Мои рисунки</li> <li>Мой компьюте</li> </ul>     | Help                                                                                                    |             |
| Полообно                                                                                                    |                                                                                                    |             |

В пункте Advanced (дополнительно) есть два подпункта: Tools (инструменты) и Error Controls (контроль ошибок). Выбрав подпункт Tools, Вы, кликнув на соответствующую кнопку, можете: распечатать конфигурацию принтера (Print Configuration), распечатать перечень загруженных ранее графических объектов (Print Graphics List), распечатать перечень загруженных ранее форм (Print Forms List), распечатать перечень загруженных ранее в строке под надписью Direct Command for Printer (прямая команда принтеру) и кликнув на кнопку Send (отправить).

| ) Назад 🕝 🕤                                                                                                    |                                                                                                    | 21 4     |
|----------------------------------------------------------------------------------------------------|----------------------------------------------------------------------------------------------------|----------|
| рес: 强 Принтеры<br>Задачи печати<br>Установка при<br>Проснотр очер<br>Настройка пар<br>Приостановка<br>Совчестный ас | Общие       Доступ       Порты       Дополнительно       Безопасность       Printer       About         Zebra LP2844       Эpinter Fonts Options       Эpinter Fonts Options       Эpinter Fonts Options       Эpinter Fonts Options         B       Tools       ?       X         Direct Command for Printer       Direct Command for Printer |          |
| принтеру<br>Переименовані<br>принтера<br>Удаление этог<br>Установка сво                                              | Configuration                                                                                                    |          |
| Другие места<br>Панель управл<br>Сканеры и кам<br>Мои документе                                                      | Print Graphics List Print Soft Fonts List Print Eorns List                                                                                                    |          |
| Мои рисунки Мой компьюте                                                                                             |                                                                                                    |          |
| Подробно                                                                                                    |                                                                                                    | 22/41/45 |

3.5.4.2. В подпункте Error Controls Вы можете включить/выключить контроль ошибок (Enable – включен, Disable – выключен). При включенном контроле ошибок сообщения об ошибках будут выдаваться на монитор Вашего компьютера.

| рес: 🦦 Принтеры<br>Задачи печати<br>🥶 Установка при<br>💓 Просмотр очер<br>💽 Настройка пар                                                                                                    | Общие Д<br>Zebra I<br>Ag Prin<br>Bar | оступ   Порты<br>.P2844<br>ter Fonts Option:                                                                        | Дополнительно | Безопасност | 5 Printer | About |  |
|----------------------------------------------------------------------------------------------------|--------------------------------------|----------------------------------------------------------------------------------------------------|---------------|-------------|-----------|-------|--|
| <ul> <li>Приостановка</li> <li>Совместный дс<br/>принтери</li> <li>Совместный дс<br/>принтера</li> <li>Удаление этог</li> <li>Установка сво</li> </ul> Другие места Сканеры и кам Сканеры и кам Мои документь Мои документь Мой компьюте | Help                                 | Code Options<br>vice Options<br>Speed Settings<br>Print Speed:<br>Print Darkne<br>vanced<br>Tools<br>Error control: |               | mm/s) >     |           |       |  |

3.6. На остальных вкладках Вы можете производить настройки так же, как и с обычным принтером: Доступ, Безопасность, Порты и т.д.

Чтобы изменения вступили в силу, подтвердите эти изменения, кликнув на кнопку Применить.

#### 4. Настройка принтера – «Настройка печати».

4.1. Чтобы настроить дополнительные параметры, выберите Ваш принтер **Zebra** из списка и нажмите правую кнопку мыши.

| Назви - СО - СО О Поисе          | к 🔁 Папки    | []]]+                        |
|----------------------------------|--------------|------------------------------|
|                                  |              |                              |
| 😋 🚱 Принтеры и факсы             |              |                              |
|                                  | 🛁 Adobe PDF  |                              |
| Вадачи печати 🛛 🕆                | Canon LBP-   | -810 на Lopatchenko          |
| VCT SUOPY & PDUUTODS             | hp LaserJe   | t 1300 PCL 6 на SERGEEVA     |
|                                  | Microsoft C  | office Document Image Writer |
| Просмотр очереди печати          | Zebra LP2    |                              |
| 🚽 Настройка параметров печати    | 🕲 Zebra LP28 | <u>О</u> ткрыть              |
| 💕 Приостановка печати            |              | Использовать по умолчанию    |
| Совместный доступ к<br>принтеру  |              | Нустройка печати             |
| Переименование этого<br>принтера |              | Приостановить печать         |
| Удаление этого принтера          |              | О <u>бщий доступ</u>         |
| У Установка свойств принтера     |              | Отложенная печать            |
| B sciencie concrempiniops        |              | Создать ярлык                |
|                                  | 19           | <u>У</u> далить              |
| цругие места 🛛 🕆                 |              | Переименовать                |
| 🦻 Панель управления              |              | Свойства                     |
| Панель управления                |              | Свойства                     |

4.2. У Вас появится следующее окно. Здесь имеются следующие пункты (и подпункты): **Paper/Output** – настройка параметров этикетки и вывода на печать (подпункты: **Paper Layout** – ориентация этикетки, **Paper Size** – размер этикетки, **Copies** – число копий, **Rotate 180** – поворот на 180), **Media Settings** – характеристики этикетки и способ печати (подпункты: **Media Type** – способ печати, **Media Tracking** – тип датчика, **Reverse Sensor** – «обратить датчик»), **Document Options** – характеристики документа (подпункты: **Dispense Mode** – управление ножом, **Tap To Print** – остановка печати, **Smart Download** – «интеллектуальная загрузка»), **User Commands** – команды пользователя.

<u>Замечание</u>: пункт User Commands требует навыков программирования на языке EPL и в данной инструкции не рассматривается.

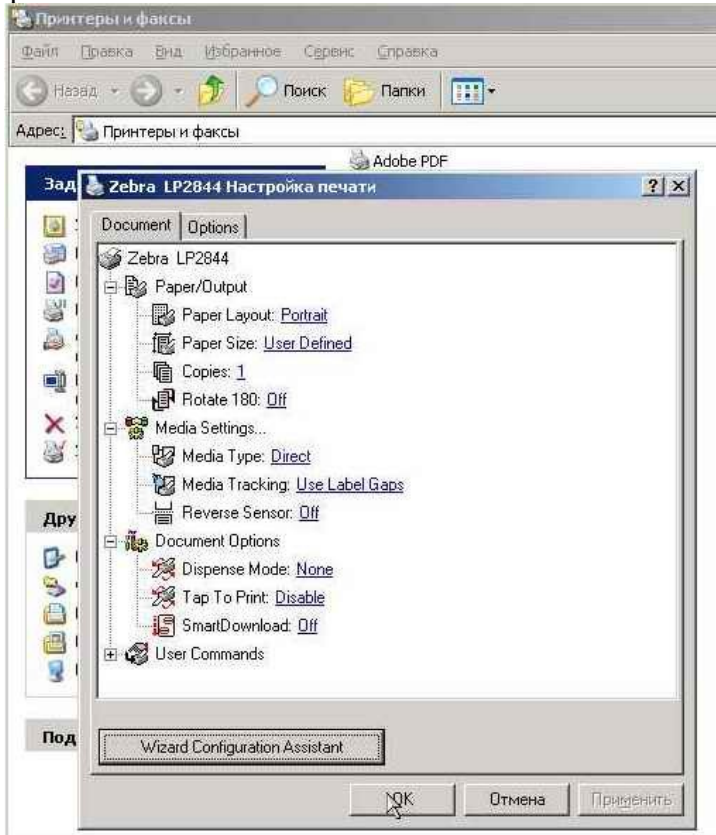

4.3.1. В пункте **Paper/Output** Вы можете осуществить настройки параметров этикетки и вывода на печать. Выбрав подпункт **Paper Layout**, Вы можете настроить ориентацию этикетки: **Portrait** – книжная, **Landscape** – альбомная.

| Document Options                                                                                                    |  |
|----------------------------------------------------------------------------------------------------|--|
| <ul> <li>Zebra LP2824</li> <li>Paper/Output</li> <li>Paper Layout: Portrait</li> <li>Paper Size: Use Landscape</li> <li>Copies: 1</li> <li>Rotate 180: Off</li> <li>Media Settings</li> <li>Mocument Options</li> <li>User Commands</li> </ul> |  |
| Withard Configuration Assistant                                                                                                    |  |

4.3.2. Выбрав подпункт **Paper Size** (размеры этикетки), Вы можете изменить размеры этикетки и систему единиц. Для этого кликните на кнопку **Customize**.

| Document Options                                                                                                    |                                                                                                    |     |          |
|----------------------------------------------------------------------------------------------------|----------------------------------------------------------------------------------------------------|-----|----------|
| <ul> <li>✓ Zebra LP2824</li> <li>☑ Paper/Outpu</li> <li>☑ Paper La</li> <li>☑ Paper Siz</li> <li>☑ Paper Siz</li> <li>☑ P</li></ul> | t<br>vout: <u>Portrait</u><br>e: <mark>User Defined:</mark><br>30: <u>Off</u><br>15<br>otions<br>nds |     | Customiz |
| Wizard Configu                                                                                                    | ration Assistant                                                                                     | 11- | 1        |

4.3.3. У Вас появится такое же окно, как и в предварительной настройке. Сделав необходимые настройки, подтвердите изменения, кликнув на кнопку **ОК**.

| aper Size Setup                                                                                                    |                                                                                                    |                      |                                                                                               | ?                                                                                                    |
|----------------------------------------------------------------------------------------------------|----------------------------------------------------------------------------------------------------|----------------------|-----------------------------------------------------------------------------------------------|----------------------------------------------------------------------------------------------------|
| User Defined<br>1.00" × 1.00" - (2.54cm<br>1.00" × 3.00" - (2.54cm<br>1.12" × 1.25" - (2.86cm<br>1.12" × 1.25" - (3.05cm<br>1.20" × 0.85" - (3.05cm<br>1.25" × 1.00" - (3.18cm<br>1.25" × 2.25" - (3.18cm<br>1.50" × 1.00" - (3.81cm<br>2.00" × 1.50" - (5.08cm<br>2.00" × 2.00" - (5.08cm | x 2.54cm)<br>x 7.62cm)<br>x 3.18cm)<br>x 2.54cm)<br>x 2.54cm)<br>x 5.71cm)<br>x 5.74cm)<br>x 3.81cm)<br>x 5.08cm)<br>x 10.16cm) | Paper Properties:    | Unit of M.<br>Millimete<br>Width 25<br>Height 10<br>Maximum F<br>Width 55<br>Height 27<br>Dmm | easurement<br>rs<br>aper Sizes:<br>4 mm<br>10 mm<br>Paper Sizes:<br>18 mm<br>9.0 mm<br>4 argins:<br>0 mm |
| -                                                                                                    |                                                                                                    | User Defined (55.0 m | m x 30.0 mm)                                                                                  |                                                                                                    |
| New                                                                                                    | Delete                                                                                                    | Help                 | Cancel                                                                                        | RK                                                                                                    |

4.3.4. В подпункте Copies Вы можете задать количество копий, выводимых на печать.

| Designed Louis                                                                                                    |    |   |    |
|----------------------------------------------------------------------------------------------------|----|---|----|
| Cocument Options Cocument Options Cocument Paper/Output  Paper Layout: Portrait Paper Size: User Defined Copies: Copies: PRotate 180: Off Media Settings Document Options Cocument Options Cocument Options Cocument Options Cocument Settings Cocument Settings Coc |    |   |    |
| Wizard Configuration Assistant                                                                                                    |    |   |    |
|                                                                                                    | OK | 1 | 11 |

4.3.5. В подпункте Rotate 180 Вы можете развернуть печатаемую этикетку на 180.

| ? × |
|-----|
|     |
|     |
|     |
|     |

4.4.1. В пункте Media Settings Вы, выбрав подпункт Media Type, можете изменить способ печати: Direct Thermal – прямая термопечать (для LP2824) и Thermal Transfer – термотрансферная печать (для TLP2824).

| Zebra LP2824 Настройка печати                                                                                                    | <u>? ×</u> |
|----------------------------------------------------------------------------------------------------|------------|
| Document Options                                                                                                    |            |
| <ul> <li>Zebra LP2824</li> <li>Paper/Output</li> <li>Media Settings</li> <li>Media Type: Orce: A settings</li> <li>Media Tracking: Use Babel Gaps</li> <li>Reverse Sensor: Off</li> <li>Reverse Sensor: Off</li> <li>Document Options</li> <li>User Commands</li> </ul> |            |
| Wizard Configuration Assistant                                                                                                    |            |

4.4.2. В подпункте Media Tracking Вы можете изменить тип датчика: Continuous – непрерывный носитель, Use Label Marks – датчик черной метки и Use Label Gaps – датчик на промежуток между этикетками.

**<u>ВНИМАНИЕ!!!</u>** Если Вы используете для печати непрерывный носитель, например, текстильную ленту, то Вам необходимо выбрать тип датчика **Continuous**.

| Document       Options         Zebra       LP2824         Hegia       Paper/Output         Media       Settings         Media       Tracking:         Media       Tracking:         Media       Tracking:         Media       Tracking:         Media       Tracking:         Use       Label Gaps         Document Options       Use         Use       Label Marks         User       Use |  |
|----------------------------------------------------------------------------------------------------|--|
| <ul> <li>Zebra LP2824</li> <li>Paper/Output</li> <li>Media Settings</li> <li>Media Type: <u>Direct</u></li> <li>Media Tracking: Use Label Gaps</li> <li>Reverse Sensor: Continuous</li> <li>Reverse Sensor: Continuous</li> <li>Use Label Marks</li> <li>User Commands</li> </ul>                                                                                                    |  |
|                                                                                                    |  |
| Wizard Configuration Assistant                                                                                                    |  |

4.4.3. При выборе датчика на разрыв (Use Label Gaps) Вы также можете указать точное расстояние между этикетками, кликнув на кнопку Options.

| LP2824<br>sper/Output                                                                                                    |                                                                                      |
|----------------------------------------------------------------------------------------------------|--------------------------------------------------------------------------------------|
| aper/Output                                                                                                    |                                                                                      |
|                                                                                                    |                                                                                      |
| edia Settings                                                                                                    |                                                                                      |
| Media Type: Direc                                                                                                    | <u>ct</u>                                                                            |
| 🛿 Media Tracking: 🗍                                                                                                    | Use Label Gaps 👻 Options                                                             |
| Media Tracking;,                                                                                                    | Use Label Gaps 💦 🕺                                                                   |
| 1===1                                                                                                    | 1                                                                                    |
|                                                                                                    |                                                                                      |
|                                                                                                    |                                                                                      |
| Offset:20                                                                                                    | Offset:                                                                              |
|                                                                                                    |                                                                                      |
|                                                                                                    | OK Cancel                                                                            |
|                                                                                                    | Help                                                                                 |
|                                                                                                    | hop                                                                                  |
|                                                                                                    |                                                                                      |
|                                                                                                    |                                                                                      |
|                                                                                                    |                                                                                      |
|                                                                                                    |                                                                                      |
| ard Configuration As                                                                                                    | sistant                                                                              |
| NAMES OF A DECKET OF A DECKET OF A |                                                                                      |
|                                                                                                    |                                                                                      |
|                                                                                                    | Media Type: <u>Dire</u><br>Media Tracking:<br>Media Tracking;<br>I<br>I<br>Offset:20 |

4.4.4. **Reverse Sensor** – «обратить датчик» - специфичная функция и в данной инструкции не рассматривается.

| Zebra LP2824 Настройка печати                                                         | <u>? ×</u> |
|---------------------------------------------------------------------------------------|------------|
| Document Options                                                                      |            |
| ý Zebra LP2824<br>⊞ ∰y Paper/Output<br>⊟ ∰y Media Settings<br>- ∰2 Media Tvpe: Direct |            |
| Media Tracking: <b>&lt; Use Label Gaps &gt;</b><br>Heverse Sensor: Off                |            |
| E Sur Commands                                                                        |            |
|                                                                                       |            |
|                                                                                       |            |
|                                                                                       |            |
|                                                                                       |            |
| Wizard Configuration Assistant                                                        |            |

4.5.1. В пункте **Document Options** Вы, выбрав подпункт **Dispense Mode**, можете включить /выключить нож: **None** – выключен, **Cut Label** – включен.

**ВНИМАНИЕ!!!** Данная функция работает, если на Вашем принтере установлен нож.

| Document Options               |  |
|--------------------------------|--|
| 🏈 Zebra LP2824                 |  |
| 🕀 😼 Paper/Output               |  |
| 🕀 🎇 Media Settings             |  |
| 😑 👬 Document Options           |  |
| 🧏 Dispense Mode: None 🛒        |  |
| Tap To Print: Dis None         |  |
| SmartDownload: Cut Label       |  |
| 🕀 🥵 User Commands              |  |
|                                |  |
|                                |  |
|                                |  |
|                                |  |
|                                |  |
|                                |  |
|                                |  |
|                                |  |
|                                |  |
|                                |  |
| Wizard Continuation Assistant  |  |
| Wizard Configuration Assistant |  |

4.5.2. Выбрав подпункт **Тар To Print**, Вы можете включить функцию останова печати. Данная функция используется в режиме отделения этикеток от основы: после печати каждой этикетки принтер будет останавливаться, ожидая нажатия на клавишу **Feed**.

| Zebra LP2824 Настройка печати                                                                                                    | <u>? ×</u> |
|----------------------------------------------------------------------------------------------------|------------|
| Document Options                                                                                                    |            |
| <ul> <li>Zebra LP2824</li> <li>Paper/Output</li> <li>Media Settings</li> <li>Modia Settings</li> <li>Document Options</li> <li>Dispense Mode: &lt; None &gt;</li> <li>Tap To Print: Disable</li> <li>SmartDownlos</li> <li>SmartDownlos</li> <li>User Commands</li> </ul> |            |
| Wizard Configuration Assistant                                                                                                    |            |

4.5.3. В подпункте **Smart Download** Вы можете включить функцию «интеллектуальной загрузки». В зависимости от дизайна этикетки, включение функции «интеллектуальной загрузки» может увеличить производительность печати (уменьшает время передачи данных в порт принтера).

| Document Diotions                                                                                                    |  |
|----------------------------------------------------------------------------------------------------|--|
| Zebra LP2824     Paper/Output     Media Settings     Document Options     Dispense Mode: < None >     Dispense Mode: < None >     Tap To Print: < Disable >     SmartDownload:     Off      On |  |
|                                                                                                    |  |

4.6. Работа с подпунктом User Commands требует навыков программирования на языке EPL и в данной инструкции не рассматривается.

4.7. Вы можете перейти к предварительной настройке конфигурации (рассматривалась выше), кликнув на кнопку Wizard Configuration Assistant.

| Zebra LP2824 Настройка печати  | ? ×                     |
|--------------------------------|-------------------------|
| Document Options               |                         |
| 🏈 Zebra LP2824                 |                         |
| 🕀 😼 Paper/Output               |                         |
| 🕀 🎇 Media Settings             |                         |
| Document Options               |                         |
| 🗄 🐼 User Commands              |                         |
|                                |                         |
|                                |                         |
|                                |                         |
|                                |                         |
|                                |                         |
|                                |                         |
|                                |                         |
|                                |                         |
|                                |                         |
|                                |                         |
|                                | 8                       |
|                                |                         |
| Wizard Lonfiguration Assistant |                         |
|                                | ОК   Отмена   Применить |
|                                |                         |

4.8. Чтобы изменения вступили в силу, подтвердите эти изменения, кликнув на кнопку **Применить**.

## 5. Возможные проблемы и способы их решения.

| Проблема                   | Дополнительные<br>признаки                                             | Возможная причина                                                                                                    | Способ решения                                                                                                    |
|----------------------------|------------------------------------------------------------------------|----------------------------------------------------------------------------------------------------|----------------------------------------------------------------------------------------------------|
| Печать плохого<br>качества | Горит индикатор<br>зеленого цвета,<br>принтер протягивает<br>этикетки. | Загрязнилась печатающая<br>головка                                                                                                    | Прочистите печатающую<br>головку при помощи<br>специального чистящего<br>карандаша                                                                                                    |
| Печать плохого<br>качества | Горит индикатор<br>зеленого цвета,<br>принтер протягивает<br>этикетки. | Установлена низкая<br>температура печатающей<br>головки                                                                                    | Настройте температуру<br>печатающей головки<br>(пункт 3.5.3.2.)                                                                                                    |
| Принтер не<br>печатает     | Не загорается<br>индикатор                                             | К принтеру не подключен блок<br>питания и/или блок питания не<br>включен в электросеть и/или не<br>включен выключатель питания<br>принтера | Подключите блок питания<br>к принтеру, включите его<br>в электросеть и включите<br>выключатель принтера.<br>При этом должен<br>загореться индикатор<br>зеленого цвета                                                                                                    |
| Принтер не<br>печатает     | Горит индикатор<br>красного цвета                                      | Неправильно заправлен рулон<br>этикеток, этикетки отсутствуют.                                                                             | Заправьте согласно<br>рисунку на внутренней<br>стороне крышки рулон<br>этикеток, закройте<br>крышку и нажмите<br>клавишу Feed                                                                                                    |
| Принтер не<br>печатает     | Горит индикатор<br>красного цвета                                      | Неправильно заправлена<br>красящая лента (для TLP2824)                                                                                     | Заправьте согласно<br>рисунку на внутренней<br>стороне крышки<br>красящую ленту,<br>закройте крышку и<br>нажмите клавишу Feed                                                                                                    |
| Принтер не<br>печатает     | Горит индикатор<br>красного цвета                                      | Принтер не откалиброван                                                                                                    | Произведите калибровку<br>принтера: 1) Выключите<br>принтер. 2)Удерживая<br>нажатой клавишу Feed,<br>включите принтер и<br>удерживайте клавишу<br>Feed до тех пор, пока<br>индикатор не начнет<br>мигать. 3) Отпустите<br>клавишу. Принтер начнет<br>протягивать этикетки. 4)<br>После того, как принтер<br>распечатает настройки,<br>нажмите однократно на<br>клавишу Feed |
| Принтер не<br>печатает     | Горит индикатор<br>красного цвета                                      | Открыта крышка принтера                                                                                                    | Закройте крышку<br>принтера                                                                                                    |
| Принтер не<br>печатает     | Горит индикатор<br>красного цвета                                      | Засорен датчик этикеток                                                                                                    | Откройте крышку<br>принтера. На нижней<br>части рядом с резиновым<br>валом Вы увидите щель,<br>в ней находится датчик.<br>Убедитесь, что там нет<br>посторонних предметов<br>(пыли, налипших этикеток<br>и т.п.) При<br>необходимости аккуратно<br>очистите датчик<br>сдуванием, либо при<br>помощи пинцета.                                                                |

| Проблема                                                  | Дополнительные признаки                                                                                     | Возможная причина                                                         | Способ решения                                                                                                    |
|-----------------------------------------------------------|----------------------------------------------------------------------------------------------------|---------------------------------------------------------------------------|----------------------------------------------------------------------------------------------------|
| Принтер не                                                | Горит индикатор                                                                                             | Принтер не подключен к                                                    | При выключенном<br>принтере подключите<br>принтер<br>соответствующим                                                                                  |
| Принтер не печатает                                       | зеленого цвета<br>Горит индикатор<br>зеленого цвета,<br>принтер протягивает<br>этикетки, но не<br>печатает. | компьютеру<br>Неправильно заправлены<br>этикетки                          | каоелем к компьютеру<br>Заправьте согласно<br>рисунку на внутренней<br>стороне крышки рулон<br>этикеток, закройте<br>крышку и нажмите<br>клавишу Feed |
| Принтер не<br>печатает                                    | Горит индикатор<br>зеленого цвета,<br>принтер протягивает<br>этикетки, но не<br>печатает.                   | Неправильно заправлена<br>красящая лента (для TLP2824)                    | Заправьте согласно<br>рисунку на внутренней<br>стороне крышки<br>красящую ленту,<br>закройте крышку и<br>нажмите клавишу Feed                         |
| Принтер не<br>печатает                                    | Горит индикатор<br>зеленого цвета                                                                           | Открыта крышка принтера                                                   | Закройте крышку<br>принтера                                                                                                    |
| Принтер не<br>печатает                                    | Горит индикатор<br>зеленого цвета,<br>принтер протягивает<br>этикетки, но не<br>печатает.                   | Не установлена/неправильно<br>установлена красящая лента<br>(для TLP2824) | Заправьте согласно<br>рисунку на внутренней<br>стороне крышки<br>красящую ленту,<br>закройте крышку и<br>нажмите клавишу Feed                         |
| Принтер не<br>печатает                                    | Горит индикатор<br>зеленого цвета,<br>принтер протягивает<br>этикетки, но не<br>печатает.                   | Загрязнилась печатающая<br>головка                                        | Прочистите печатающую<br>головку при помощи<br>специального чистящего<br>карандаша                                                                    |
| Принтер<br>печатает одну<br>этикетку и<br>останавливается | Горит индикатор<br>зеленого цвета                                                                           | включена функция Тар To Print<br>(пункт 4.5.2.)                           | Если нет необходимости<br>использовать данную<br>функцию, отключите ее<br>(пункт 4.5.2.)                                                              |
| Принтер не<br>печатает                                    | Принтер протягивает<br>этикетки, затем<br>загорается индикатор<br>красного цвета                            | Неправильно выбран датчик                                                 | Выберите датчик,<br>соответствующий<br>используемому<br>материалу (пункты 4.4.2 и<br>4.4.3.)                                                          |

Если принтер по-прежнему не печатает или работает некорректно, обращайтесь в сервисный центр.

### 6. Список терминов.

| Термин                     | Пояснение                                | Примечание                           |
|----------------------------|------------------------------------------|--------------------------------------|
| Advanced                   | Дополнительно                            |                                      |
| Bar Code Options           | Настройки штрих-кода                     |                                      |
| СОМ                        | СОМ-порт, последовательный               |                                      |
| Continuous                 | Непрерывный носитель (текстильная лента) |                                      |
| Copies                     | Число копий                              |                                      |
| Customize                  | Выборочная настройка                     |                                      |
| Cut Label                  | Режим ножа                               |                                      |
| Device Options             | Настройки устройства (принтера)          |                                      |
| Direct Command for Printer | Прямая команда принтеру                  |                                      |
| Direct Thermol             |                                          | Используется термобумага, печать без |
| Direct mermai              | Прямая термическая печать                | красящей ленты                       |
| Disable<br>Dispanse Mede   |                                          |                                      |
| Dispense Mode              |                                          |                                      |
| Eltron Font                | Пции документа                           |                                      |
| Enable                     | Виличено                                 |                                      |
|                            |                                          |                                      |
| EFL<br>Error Controls      | Изык программирования ЕГС                |                                      |
| End                        |                                          |                                      |
| Head Settings              | Настройки печатающей годовки             |                                      |
| Horizontal Magnification   | Размер по горизонтали                    |                                      |
| Human Readable             | Возможность прочтения человеком          |                                      |
| I P2824                    | Молепь принтера для термолечати          |                                      |
| I PT                       | I РТ-порт параплельный                   |                                      |
| Media Settings             | Характеристики этикетки                  |                                      |
| Media Type                 | Способ печати                            |                                      |
| Nameur Dan Width           | Ширина единичной полосы штрих-кода       |                                      |
|                            | (плотность штрих-кода)                   |                                      |
| None                       |                                          |                                      |
| Orientation                | Опции (настроики, характеристики)        |                                      |
| Paper Lavout               |                                          |                                      |
| Paper Size                 |                                          |                                      |
| Print Configuration        |                                          |                                      |
| Print Forms List           |                                          |                                      |
| Print Graphics List        | Печать загруженной ранее графики         |                                      |
| Print Soft List            | Печать загруженных ранее шрифтов         |                                      |
| Print Test Page            | Печать тестовой этикетки                 |                                      |
| Printer Font Options       | Характеристики встроенных шрифтов        |                                      |
|                            | "Обратить датчик" (в данной инструкции   |                                      |
| Reverse Sensor             | не описывается)                          |                                      |
| Rotate 180                 | Поворот на 180 градусов                  |                                      |
| Rotation                   | Поворот (направления текста)             |                                      |
| Send                       | Отправить (команду принтеру)             |                                      |
| Smart Download             | "Интеллектуальная загрузка"              |                                      |
| Speed Settings             | Настройка скорости                       |                                      |
| Symbology                  | Обозначение, название                    |                                      |
| Tap To Print               | Режим останова печати                    |                                      |
| Thermal Transfer           |                                          | Для печати используется              |
|                            |                                          | приолщил лепта                       |
| TI P2824                   | печати                                   |                                      |
| Tools                      | Инструменты                              |                                      |
| USB                        | USB-nopt                                 |                                      |
| Термин                     | Пояснение                                | Примечание                           |

| Use Label Gaps  | Датчик на разрыв (по промежутку между<br>этикетками) |  |
|-----------------|------------------------------------------------------|--|
| Use Label Marks | Датчик черной метки                                  |  |
|                 | Команды пользователя (в данной                       |  |
| User Commands   | инструкции не описывается)                           |  |
| User Defined    | Настройки пользователя                               |  |
| Wide Bar Width  | Ширина штрих-кода целиком                            |  |
| ZUDv5007.zip    | Установочный файл-архив драйвера                     |  |